學校首頁的右側【教師專區】點選【雲端學務系統】。

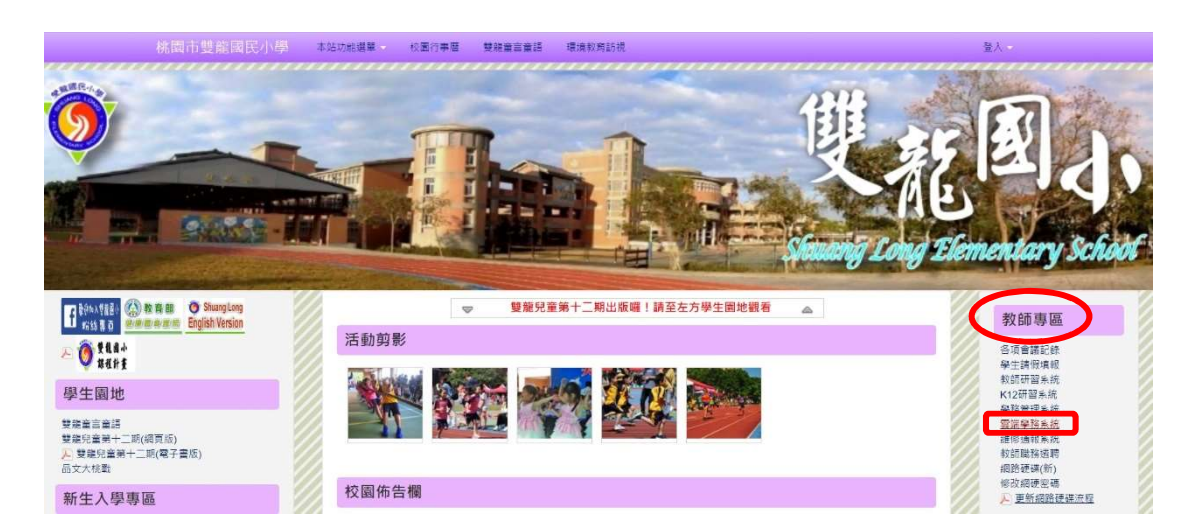

## 於【單一認證平台】點選〈忘記密碼〉。

| 教育公務單一認證授權平台     |  |  |  |  |  |  |  |
|------------------|--|--|--|--|--|--|--|
| 系統帳號             |  |  |  |  |  |  |  |
| 驗證密碼             |  |  |  |  |  |  |  |
| 登入 忘記密碼          |  |  |  |  |  |  |  |
| 中請新帳號<br>S.T.ALR |  |  |  |  |  |  |  |

輸入個人〈使用者帳號〉、〈備用電子郵件〉及〈手機號碼〉 最後點選**〈重設密碼〉。** 

注意:備用電子郵件需為當初建立時留存的 email,如果已遺忘,請 洽資訊組查詢;新密碼將會以手機簡訊方式立即傳送。

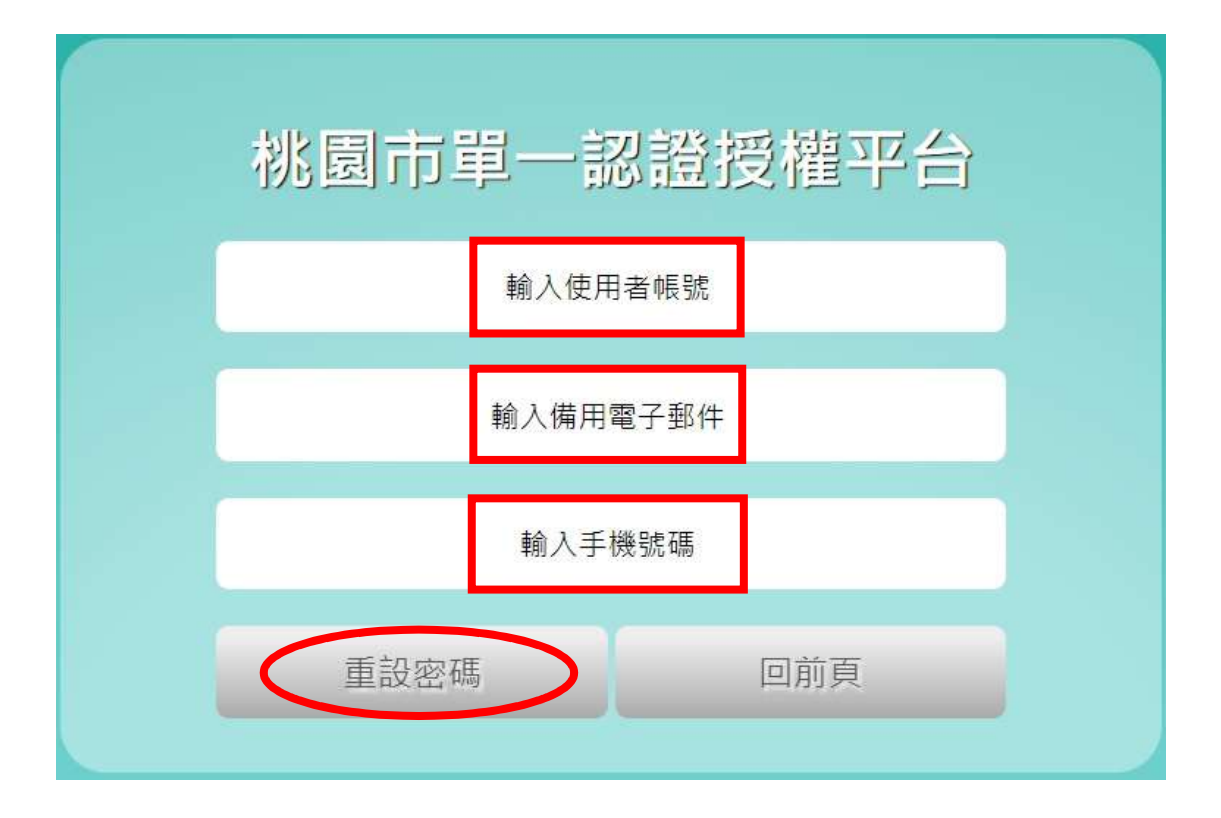

重新進入【單一認證平台】後,會顯示《密碼到期通知》;如需修改 密碼,於左側〈個人專區〉→〈修改密碼變更〉。

## 注意:密碼需每三個月更換一次,否則無法登入系統。

| -57 |                                 | 單一認讀    | 登授權平        |                                                                                                    |             |                                                                                                    | 使用者:林培德,單位:雙爾<br>程式版本:1.1.1,上次登入<br>上次登入時間:2019/3/25 | 國小 (登出)<br>IP:10.36.184<br>下午 05:12: |
|-----|---------------------------------|---------|-------------|----------------------------------------------------------------------------------------------------|-------------|----------------------------------------------------------------------------------------------------|------------------------------------------------------|--------------------------------------|
|     | 個人專區。                           | 辦公室自動(  | └系統 • 文件館 • | 學習專區▼                                                                                                    | 管理員專區 🗸     | 常用的連結                                                                                                    | 常見問題QA                                               |                                      |
| ★個. | 個人首頁<br>我的訊息區<br>個人行事曆<br>個人化設定 | 員至「管理員專 | 區」\「人事權限管理  | 里」∖「調校申請管理」進行                                                                                                    | 行審核作業。 1. 諮 |                                                                                                    |                                                      |                                      |
|     |                                 |         |             |                                                                                                    |             |                                                                                                    | ^                                                    |                                      |
|     | 個人資料修改<br>修改密碼變更                | 知       | ^           | 系統更新通知                                                                                                    | ^           | 研習訊息                                                                                                    | ^                                                    |                                      |
|     | 申請調校                            | 申請調校    |             | 2019/03/08雲端學務系                                                                                                    | 統更新內容       | ■資教科 教務類研習「轉<br>人輔仁大學之師資培育中                                                                                                    | 知輔仁大學學校財團法<br>心辦理「創造教育教師                             |                                      |
|     | 前頁1 次頁                          |         |             | 【新導功能】:<br>1.数務採購: 成績管理/階径/學期成績<br>單列印/ 學期成績單: 最下方加上註<br>起"優"90分以上者: 甲:80分以上未滿<br>90分者: 乙:70分以上考: 甲:80分以上未滿<br>90分者: 乙:70分以上考: 町:80分以下<br>者"相難說明。<br>2.學務得賬:(國中)學主出動管理/出<br>動觀表/出過週報表,列印方式新增分<br>研別印。 |             | 問題程」一条,請查<br>制憲法人種二大単108年3月<br>201號道理場。二:首指活動<br>8/0/4/20(7) 08: 30-11:<br>(一至108/0/4/17(二) - 3.4<br>4/4/ご看我都正職進修蹈課<br>二: 備制雜別通際異作差本<br>10/4/20(7) 13: 30-17: |                                                      |                                      |

於〈辨公室自動化系統〉點選【雲端學務整合系統】開啟系統連結

後,即可進入雲端登打成績。

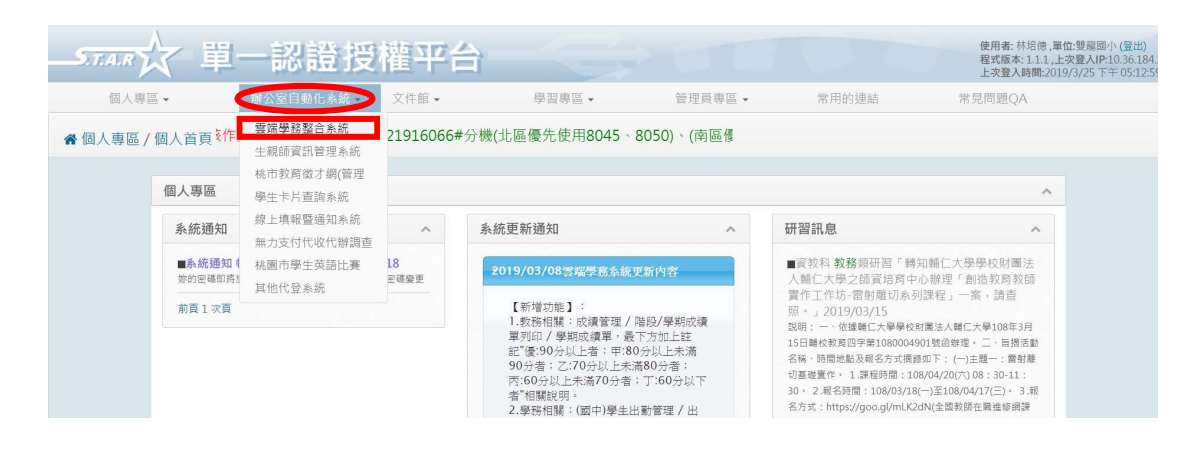

## 注意:如於【單一認證平台】變更過密碼,進入【教師研習系統】

## 也需以此新密碼才能登入。

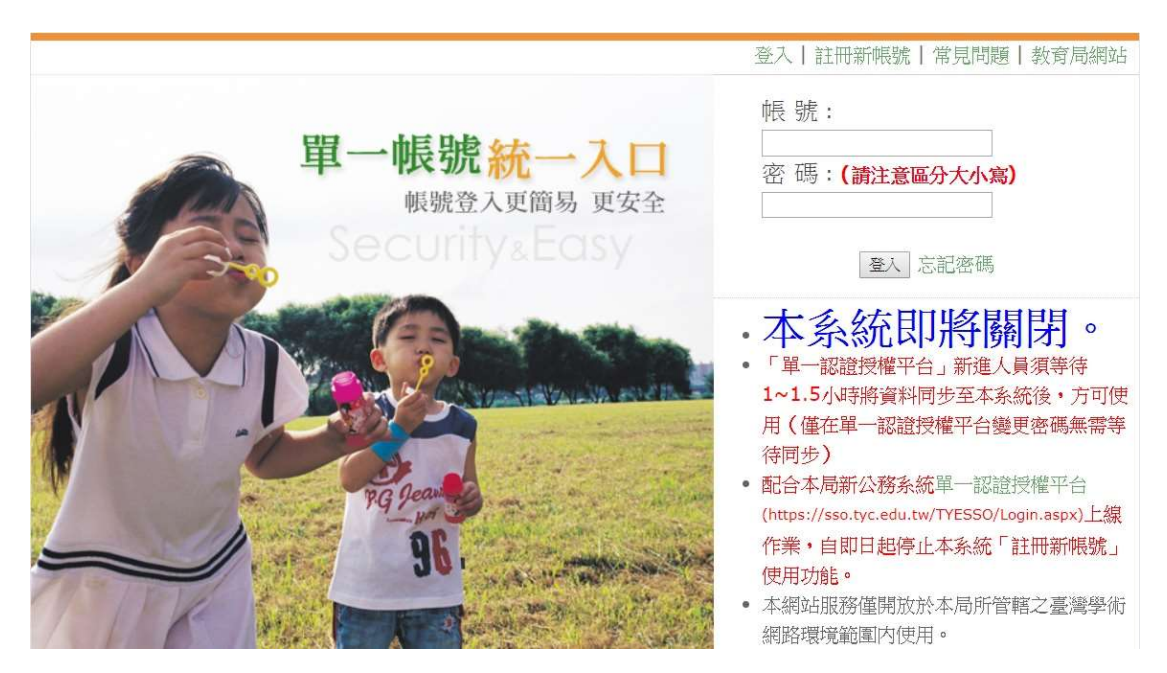